#### **Millennium Network**

Pendência 25169 Versão 2010 Release 1 Autor Francisca Cruz

### **Processo: Vendas**

Nome do Processo: Bloqueio de Pedido de venda por cor e tamanho

### Acesso

Vendas → Pedido de Venda

# Motivação

Recurso criado para produtos que tem em sua grade uma ou mais cores e tamanhos com um grande volume de vendas em relação às outras cores e tamanhos da grade. Com esse novo recurso, quando o representante realizar o pedido de venda da cor e do tamanho cujo estoque esteja zerado, o sistema irá bloquear automaticamente o pedido de venda, evitando assim o atraso da entrega dos produtos.

## Parâmetros

- 1 Ter Cores cadastradas no sistema. Em Produtos e Serviços, na pasta Cadastros;
- 2 Ter Grades cadastradas no sistema. Em Produtos e serviços, na pasta Cadastros;
- 3 Ter Produto acabado cadastrado no sistema. Em Produtos e Serviços;
- 4 No cadastro do produto ter a Tabela de cores e tamanhos preenchida;

## Entrada

Na tela de consulta do produto acabado, selecione um produto e clique no link Bloqueio. Na tela de Bloqueio de Produto, selecione uma estampa, no campo Cor, marque as cores e os tamanhos que deseja bloquear. Para bloquear as cores e os tamanhos no pedido de venda repita a operação acima.

#### **Millennium Network**

| <sup>p</sup> ágina i | inicial 🗙 Produtos Acaba          | idos X  | Bloqueio de Produto | × 📑      |          |          |
|----------------------|-----------------------------------|---------|---------------------|----------|----------|----------|
| Tipo                 | Produto Acabado                   | -       | •                   |          |          | - 1      |
| Produt               | to 150 PRODUT                     | O TESTE | 2                   |          |          |          |
| Bloc                 | queia Venda                       |         |                     |          |          |          |
| *                    | Estampa                           |         | Cor                 | 2        | 3        | 4        |
| ×                    | 004 - LISA                        |         | 001 - BRANCO        | <b>V</b> |          | <b>~</b> |
|                      | 0003 - ESTAMPADA                  |         | 002 - PRETO         |          | <b>V</b> |          |
| -                    |                                   |         | 003 - AZUL ROYAL    | <b>~</b> | <b>V</b> |          |
| Q                    |                                   |         | 006 - VERMELHO      |          |          |          |
| +                    |                                   |         |                     |          |          |          |
| + 2                  |                                   | -       | Data                |          |          | Usuário  |
| Bloc                 | queia Pedido de Venda             |         |                     |          |          |          |
| *                    | Estampa                           |         | Cor                 | 2        | 3        | 4        |
| ×                    | x 0004 - LISA<br>0003 - ESTAMPADA |         | 001 - BRANCO        | <b>•</b> |          |          |
|                      |                                   |         | 002 - PRETO         |          | <b>V</b> |          |
| -                    |                                   |         | 003 - AZUL ROYAL    |          | <b>V</b> | <b>V</b> |
|                      |                                   |         | 006 - VERMELHO      |          |          |          |

**Atenção!** No cadastro do produto na guia Geral, caso esteja marcado o campo Bloqueia Venda e/ ou Pedido de Venda, ao incluir um pedido de venda o sistema emitirá a mensagem:

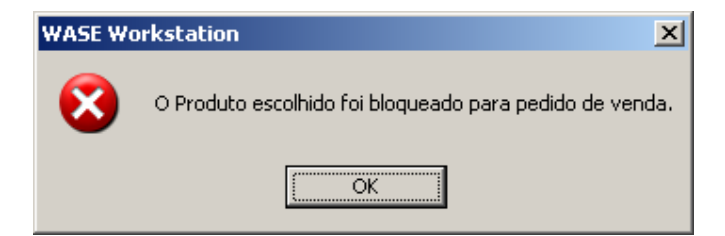

Ao incluir uma movimentação de venda o sistema emitirá a mensagem:

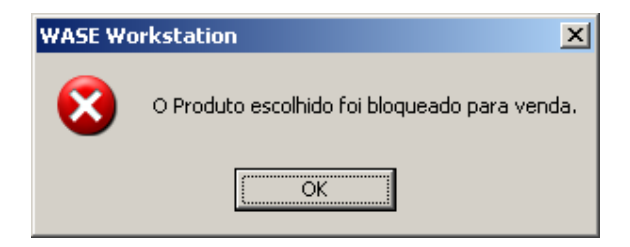

#### **Millennium Network**

# Validações e Saída

1 Ao incluir um pedido de venda ou uma movimentação, o sistema irá bloquear a venda para as cores e tamanhos selecionados na tela do bloqueio do produto.

| Grade                                                    |   |   |     |  |       |  |  |  |  |  |  |
|----------------------------------------------------------|---|---|-----|--|-------|--|--|--|--|--|--|
| PRODUTO: 150 - PRODUTO TESTE                             |   |   |     |  |       |  |  |  |  |  |  |
| 0003 ESTAMPADA                                           |   |   |     |  |       |  |  |  |  |  |  |
|                                                          | 2 | 3 | 4   |  | Total |  |  |  |  |  |  |
| 003 AZUL ROYAL                                           |   |   |     |  | 0     |  |  |  |  |  |  |
| 001 BRANCO                                               |   |   |     |  | 0     |  |  |  |  |  |  |
| 002 PRETO                                                |   |   |     |  | 0     |  |  |  |  |  |  |
| 006 VERMELHO                                             |   |   |     |  | 0     |  |  |  |  |  |  |
| Total                                                    | 0 | 0 | 0   |  |       |  |  |  |  |  |  |
| 0004 LISA                                                |   |   |     |  |       |  |  |  |  |  |  |
|                                                          | 2 | 3 | 4   |  | Total |  |  |  |  |  |  |
| 003 AZUL ROYAL                                           |   |   |     |  | 0     |  |  |  |  |  |  |
| 001 BRANCO                                               |   |   |     |  | 0     |  |  |  |  |  |  |
| 002 PRETO                                                |   |   |     |  | 0     |  |  |  |  |  |  |
| 006 VERMELHO                                             |   |   |     |  | 0     |  |  |  |  |  |  |
| Total                                                    | 0 |   | - 0 |  |       |  |  |  |  |  |  |
| 📕 Inativa 📕 Sem Reposição 📃 Venda Bloqueada 🌖            |   |   |     |  |       |  |  |  |  |  |  |
| Preço 0 Total                                            |   |   |     |  |       |  |  |  |  |  |  |
| F12 OK ESC Cancelar F11 Recalcular Preços F10 Proporções |   |   |     |  |       |  |  |  |  |  |  |